## ネコの目システムweb当日順番予約 操作ガイド

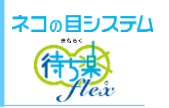

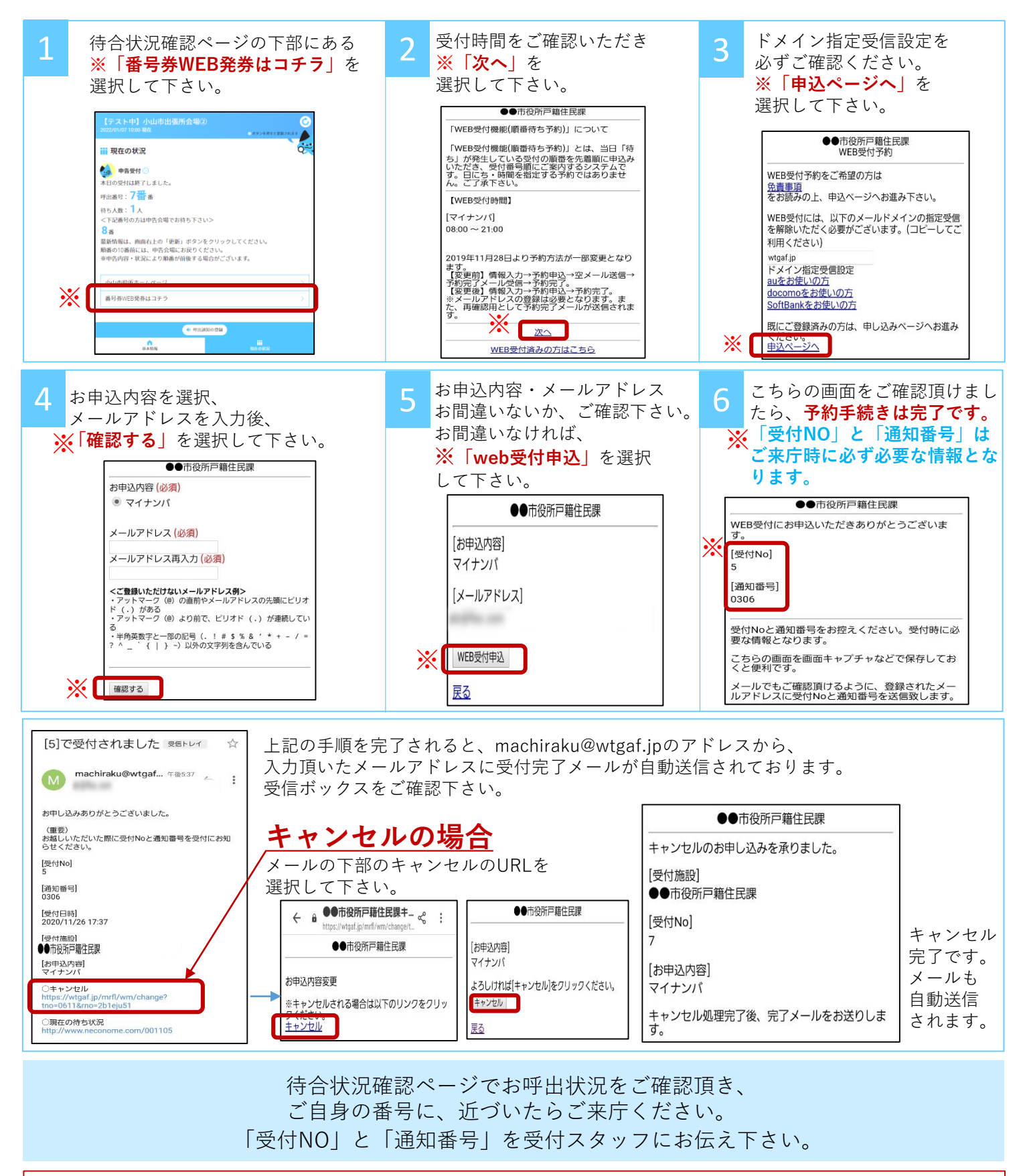

■ご予約は、1つのメールアドレスで、1日1回限りとなります。ご注意下さい。 ご

- ■順番が近づいた際の通知連絡をご希望の場合は呼出通知登録が必要です。
- 注 ■webサイトの待ち状況ページをご確認いただきご自身の番号と照らし合わせながら
- 意 順番が近づいたらご来庁ください 事 ■メールの受信が遅いとき・・・サーバーとの同期時間が必要な為、数分かかる場合がございます。 また、迷惑メールフォルダに受信されていないかご確認下さい。なお、手順2の「web受付済みの方 頂
  - はこちら|を選択して頂き、メールアドレスをご入力頂くと、予約番号を確認できます。